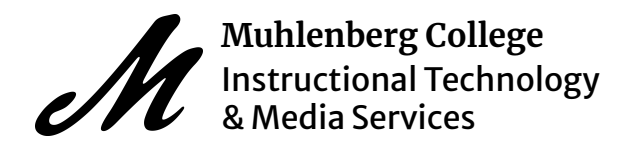

Revised February 2021

Please visit the ITMS website for additional documentation and details.

There are several ways in which we can add media (video/audio/screen captures) into our Canvas courses for our students to have access. This document explains how to add a video within a Canvas Page.

These instructions follow the same steps described in the video found here.

Caution: Once a Panopto folder is created within Canvas, it must remain in its original location. This will avoid any access issues or interruptions.

Embedding a video in a Page

Recording a Video with the Panopto Recorder

Sharing a Panopto Video

Additional Resources

Embedding a video in a Page:

- 1.) Within your Canvas course, navigate to the "Pages" tab on the left.
- 2.) Click the " + Page " in the top right corner to add a new page to this course.
- 3.) Add a title for the new page.
- 4.) Within the rich content editor, select to expand the down arrow located next to the Youtube symbol.
- 5.) Select "Panopto Media" from the drop down menu.
- 6.) Choose from your list of existing videos, upload a new video from your computer, or record a new video with the Panopto recorder.

Recording a Video with the Panopto Recorder:

- 1.) Open the Panopto Recorder or Panopto Capture within a page or assignment.
- 2.) Select the folder you want the video to upload to and give the session a title
- 3.) Check that your video and audio sources are selected properly and functioning.
- 4.) Select record and stop the recording button when you are finished.\*\*

Muhlenberg College | IT/MS | Panopto Basics: Adding Media To a Canvas Course

5.) You can choose to **delete and record again** or select "**Done**" to upload the video.\*\*Note: To automatically minimize the Panopto recorder upon starting a new recording, go to **Settings** at the top, select "**minimize when recording**" and **save your changes**.

## Sharing a Panopto Video:

- 1.) Navigate to this <u>Panopto link</u> (<u>https://muhlenbergcollege.hosted.panopto.com</u>)
- 2.) In the drop down menu, select **OneLogin** as the log in type.
- 3.) Use your Muhlenberg credentials to log in.
- 4.) On the left hand side, use the navigation bar to go to your "My Folder".
- 5.) Hover over the video you would like to share and click the "Share" button.
- 6.) Change the "**Who has access**" setting to fit your needs and use the given link or embed code as desired.

## Additional Resources:

Below are five resources from the Panopto support site that give more detail on these topics.

- 1. <u>Embedding videos in a Canvas Course</u>
- 2. Creating a Canvas assignment with a Panopto video
- 3. <u>Recording basics on Windows</u>
- 4. Recording basics on Mac
- 5. <u>How to share a video</u>